# TM-C3500 Series

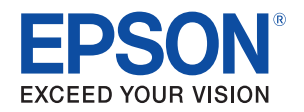

# BarTender Barcode Printing Manual

M00077100 Rev. A

## Trademarks

EPSON and EXCEED YOUR VISION are registered trademarks of Seiko Epson Corporation in Japan and other countries/regions.

 $\mathsf{BarTender}^{\texttt{B}}$  is registered trademarks of Seagull Scientific, Inc.

© Seiko Epson Corporation 2014. All rights reserved.

This manual explains the settings for using BarTender to print out bar codes with TM-C3500 series (TM-C3500/ TM-C3510/ TM-C3520).

When using BarTender to print out bar codes, the scale of the bar width and space width might change as shown below, making the bar code difficult or even impossible to read with a scanner. Therefore, first you will need to optimize the printer information for BarTender, and then set the bar code object to the recommended minimum values.

(page 2)

Example: For Code128 Type C

Barcode printed out with initial settings

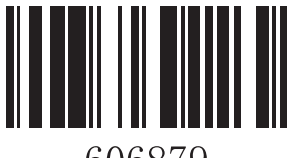

606879

Optimizing printer information

• BarTender Ver.9.20 or later (page 2)

• BarTender Ver.9.10 or earlier (page 4)

□ Barcode Object settings (page 6)

- Barcode (page 6)
- 2D symbol of stack type (page 8)
- 2D symbol of matrix type (page 9)

### Caution:

After optimizing the printer information, set the Barcode Object. You might not be able to set the recommended minimum value for the Barcode Object.

Barcode after resetting values

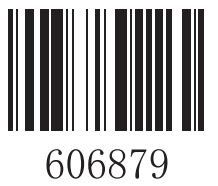

# Optimizing printer information

Install the TM-C3500, and then make the following settings. The optimization method varies according to the BarTender version.

# BarTender Ver.9.20 or later

Install the TM-C3500 printer driver on the computer.

2

Set the printer driver according to the customer's usage conditions.

| 1                                          | ×                                                            |                                    |                                    |  |  |  |  |
|--------------------------------------------|--------------------------------------------------------------|------------------------------------|------------------------------------|--|--|--|--|
|                                            | Naintenance And Utilities                                    |                                    |                                    |  |  |  |  |
|                                            | Fa <u>v</u> orite Setting                                    | Current Settings                   | Save As Eavorite Setting           |  |  |  |  |
|                                            | └── Print Settings                                           |                                    |                                    |  |  |  |  |
|                                            | Media <u>T</u> ype                                           | Matte Label                        |                                    |  |  |  |  |
|                                            | Print Quality S                                              | peed                               | Quality                            |  |  |  |  |
|                                            | 6                                                            | Automatic O Advanced Advar         | iced                               |  |  |  |  |
| Printer driver settings Printer Resolution |                                                              |                                    |                                    |  |  |  |  |
|                                            | Printer driver                                               | settings                           | Printer Resolution                 |  |  |  |  |
| Mec                                        | Printer driver<br>dia Type                                   | settings<br>Print Quality          | Printer Resolution<br>(dpi)        |  |  |  |  |
| <b>Mec</b><br>Plai                         | <b>Printer driver</b><br>dia Type<br>n Media                 | settings<br>Print Quality          | Printer Resolution<br>(dpi)        |  |  |  |  |
| <b>Mec</b><br>Plain<br>Plain N             | <b>Printer driver<br/>dia Type</b><br>n Media<br>1edia Label | settings<br>Print Quality<br>Speed | Printer Resolution<br>(dpi)        |  |  |  |  |
| Mec<br>Plain<br>Plain M                    | Printer driver<br>dia Type<br>n Media<br>1edia Label         | Speed<br>Speed                     | Printer Resolution<br>(dpi)<br>360 |  |  |  |  |

- **2** Click (OK) to exit the printer driver settings.
  - Start BarTender.
- Use the New Label Format Wizard to set the media type.At that time, correctly select the printer you are using in (Printer Selection).
- 6 Select (Advanced Printer and Driver Setup) in the (Administer) menu to open the (Advanced Printer and Driver Setup).

7 Select the printer you are using, and then confirm that the Dot Size is set to the recommended value. See the table below.

If it has been set to the recommended value, proceed to Step 10. If it has not been set to the recommended value, proceed to Step 8.

| Printers   | Printer<br>Print Techno<br>Dot Size (int | Default Settings | ed):     | ]   |     |
|------------|------------------------------------------|------------------|----------|-----|-----|
|            |                                          |                  | Dot Size |     |     |
|            | Horizon                                  | tal Ver          |          |     |     |
|            |                                          | 360              | 360      | 4.2 | 4.2 |
| Resolution | Dot Siz                                  | <b>e</b> (mils)  |          |     |     |
| (dpi)      | Horizontal                               | Verti            | cal      |     |     |
| 0/0        | 4.0                                      | 4                | 0        |     |     |

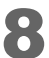

Add a checkmark to (Override Default Settings).

| Printers | Printer<br>Print Technology:                        | -C3500<br>ttings<br>kjet | •                   |                 |
|----------|-----------------------------------------------------|--------------------------|---------------------|-----------------|
|          | Dot Size (including ink                             | ( spread):               |                     |                 |
|          | Dot Size (including ink<br>Resolution               | on                       | Dot S               | ize             |
|          | Dot Size (including ink<br>Resolution<br>Horizontal | on<br>Vertical           | Dot S<br>Horizontal | ize<br>Vertical |

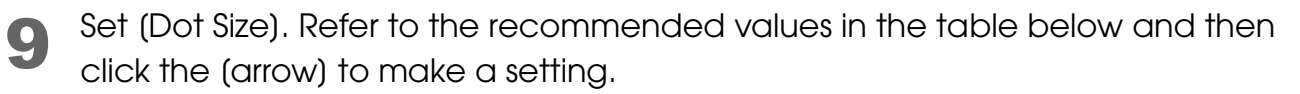

| Printers       | Settings for B                         | EPSON TM            | C3500                   |            |          |
|----------------|----------------------------------------|---------------------|-------------------------|------------|----------|
| EPSON TM-C3500 | Printer<br>Print Techn<br>Dot Size (ir | Default Set         | ings<br>jet<br>spread): | •          |          |
|                |                                        | Resolutio           | on                      | Dot S      | ze       |
|                | Horizo                                 | Horizontal Vertical |                         | Horizontal | Vertical |
|                |                                        | 360                 | 360                     | 4.2        | 4.2      |
| Resolution     | Dot Siz                                | <b>:e</b> (mi       | ls)                     |            |          |
| (dpi)          | Horizontal                             | V                   | ertical                 |            |          |
|                |                                        |                     |                         |            |          |

**10**<sup>Click the (OK) button.</sup>

This completes the BarTender optimization settings.

# BarTender Ver.9.10 or earlier

Install the TM-C3500 printer driver on the computer.

Set the printer driver according to the customer's usage conditions.

| General 🛞 Page Lay                                                  | 設定<br>out   😭 Driver Utilities   🙀 M       | aintenance And Utilities           |
|---------------------------------------------------------------------|--------------------------------------------|------------------------------------|
| Fa <u>v</u> orite Setting                                           | nt Settings                                | ▼ Save As <u>F</u> avorite Setting |
| Print Settings<br>Media <u>T</u> ype Matte                          | e Label                                    |                                    |
| Print Quality Speed                                                 | tomatic C A <u>d</u> vanced Advanced       | Quality                            |
|                                                                     |                                            |                                    |
| Printer driver se                                                   | ettings                                    | Printer Resolution                 |
| Printer driver se<br>Media Type                                     | ettings<br>Print Quality                   | Printer Resolution<br>(dpi)        |
| Printer driver se<br>Media Type<br>Plain Media                      | ettings<br>Print Quality                   | Printer Resolution<br>(dpi)        |
| Printer driver se<br>Media Type<br>Plain Media<br>Plain Media Label | ettings<br>Print Quality<br>Speed          | Printer Resolution<br>(dpi)        |
| Printer driver se<br>Media Type<br>Plain Media<br>Plain Media Label | ettings<br>Print Quality<br>Speed<br>Speed | Printer Resolution<br>(dpi)<br>360 |

Click (OK) to exit the printer driver settings.

Use Notepad to open the btwprn.ini file that was created when BarTender was installed. The save location for btwprn.ini is shown below.

- Windows XP/ Windows Server 2003 : C:\Documents and Settings\All Users\Application Data\Seagull\BarTender
- Windows Vista/ Windows 7/ Windows Server 2008 : C:\ProgramData\Seagull\BarTender

| 🗿 btwpm - Notepad                                                                                                    |                               |                    | x |
|----------------------------------------------------------------------------------------------------|-------------------------------|--------------------|---|
| <u>E</u> ile <u>E</u> dit F <u>o</u> rmat <u>V</u> iew <u>H</u> elp                                                                                                    |                               |                    |   |
| BTWPRN.INI - BarTender Printer Settings                                                                                                    |                               |                    |   |
| The purpose of this file is to inform BarTender of printer character<br>that are otherwise impossible to determine from the system.                                                                                                    | isti                          | ics                | E |
| There is also a section to increase font mapping penalties.                                                                                                    |                               |                    |   |
| ; This section specifies model-name prefixes that will indicate to Ba<br>; that the printer is a thermal printer. When BarTender is working win<br>; thermal printer, it automatically calculates an appropriate dot siz<br>; more information on dot size, see the comments above the [Printer] : | Tenc<br>tha<br>2. Fo<br>secti | der<br>or<br>i on. |   |

Refer to the following then edit and overwrite the file as necessary.

## Caution:

- The EPSON TM-C3500=" remark in the btwprn.ini file is added when the TM-C3500 printer driver is installed.
- Edit only the locations enclosed in a red frame.

| 🗍 btwpm - Notepad                                                                                                    | x |
|----------------------------------------------------------------------------------------------------|---|
| <u>Eile Edit Format View H</u> elp                                                                                                    |   |
| ; 600 DPI, this entry tells BarTender the dot size for both resolutions.<br>; The first two numbers specify the horizontal and vertical dimensions of<br>the dot at 300 dpi, and the second two specify the dimensions for 600<br>dpi. | * |
| [Printer]<br>EPSON TM-C3500=42                                                                                                    |   |

This completes the BarTender optimization settings.

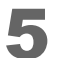

# **Barcode Object Settings**

Set the Barcode Object created in BarTender according to the customer's usage conditions, using the values shown below.

#### Caution:

Before setting the Barcode Object, make sure that the printer information has been optimized. You might not be able to set the recommended minimum value for the Barcode Object.

# Barcode

Symbology

Code39 / Codabar / Interleaved 2-of-5 / JAN13 / Code93 / Code128

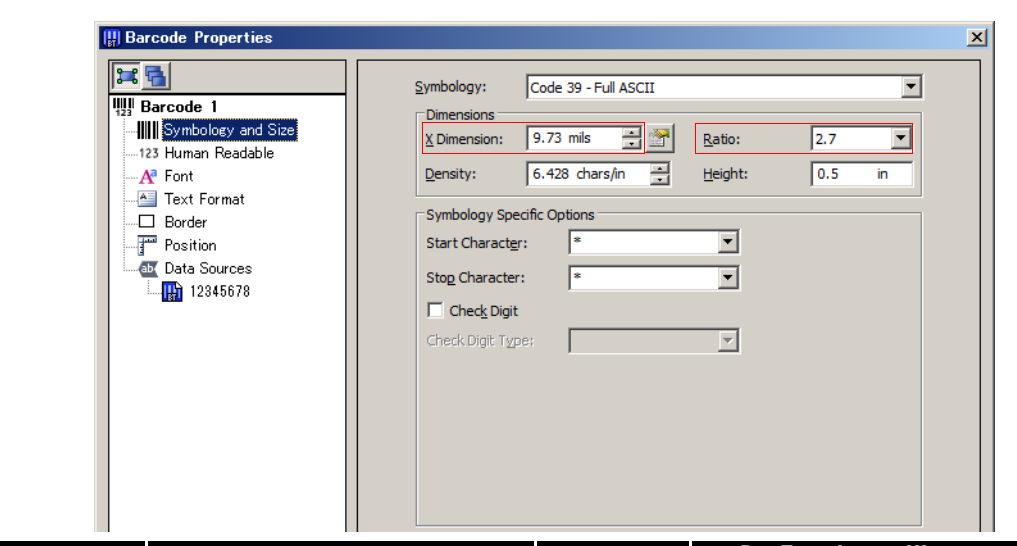

| Printing direction *1 | Printer driver set               | tings            | Printer (Recommended<br>Resolution minimum values) |                                | (Recommended<br>minimum values) |            |  |
|-----------------------|----------------------------------|------------------|----------------------------------------------------|--------------------------------|---------------------------------|------------|--|
|                       | Media Type                       | Print<br>Quality | (dpi)                                              | X Dimension<br>( <b>mils</b> ) | Ratio                           | (dpi)      |  |
| Fence Barcode         | Plain Media<br>Plain Media Label | Speed            |                                                    | 0.32                           | 2.5                             |            |  |
| Fence Barcoae         | Other than the above             | Speed<br>Quality |                                                    | 0.25                           | 2.7                             |            |  |
|                       | Plain Media<br>Plain Media Label | Speed            | 360                                                | 0.46                           | 2.5                             |            |  |
| Ladder Barcode        | Other than the<br>above          | Speed<br>Quality |                                                    | 0.39                           | 10                              |            |  |
|                       | Wrist Band                       | Speed            |                                                    | 0.32                           | 2.5                             | Codabar128 |  |
|                       |                                  | Quality          |                                                    |                                | 2.5                             | Codabar    |  |

\*1 The printing directions are shown below.

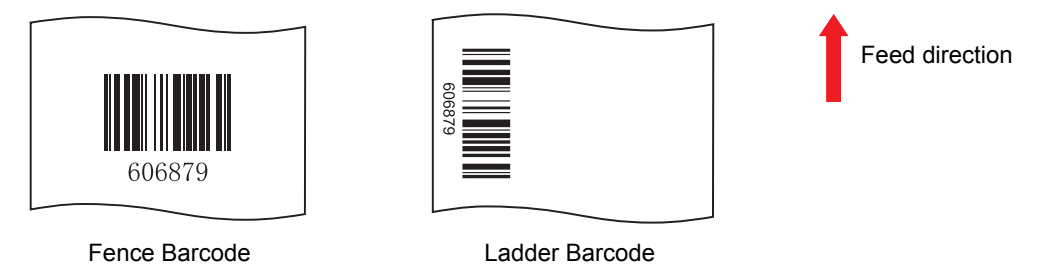

### Note:

The values shown above are for the recommended print media.

# 2D Symbol of Stack type

## Symbology

PDF417/ GS1 DataBar Stacked/ GS1 DataBar Stacked Omnidirectional, /GS1 DataBar Expanded Stacked

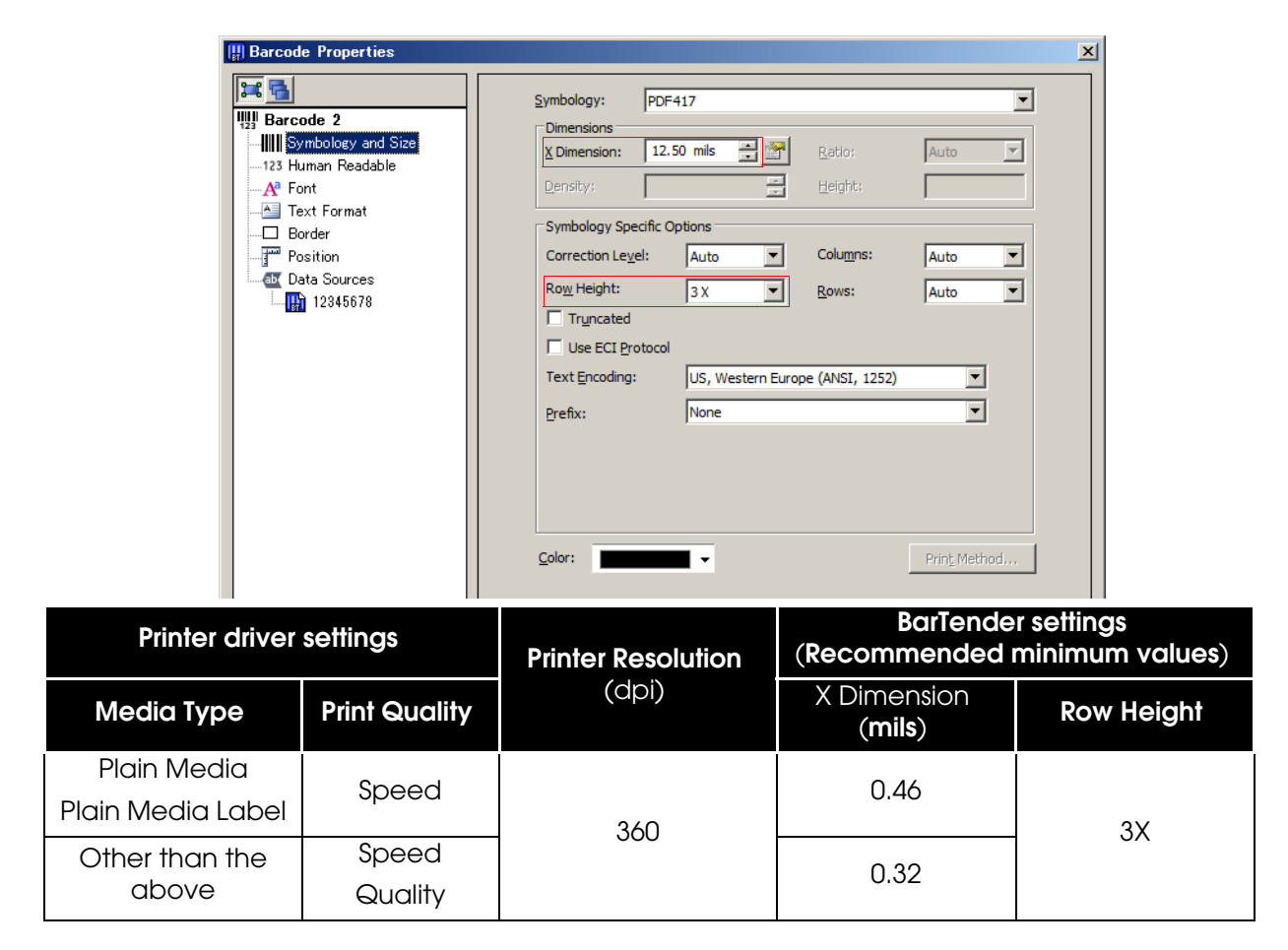

#### Note:

The values shown above are for the recommended print media.

# 2D Symbol of Matrix type

## Symbology

QR Code

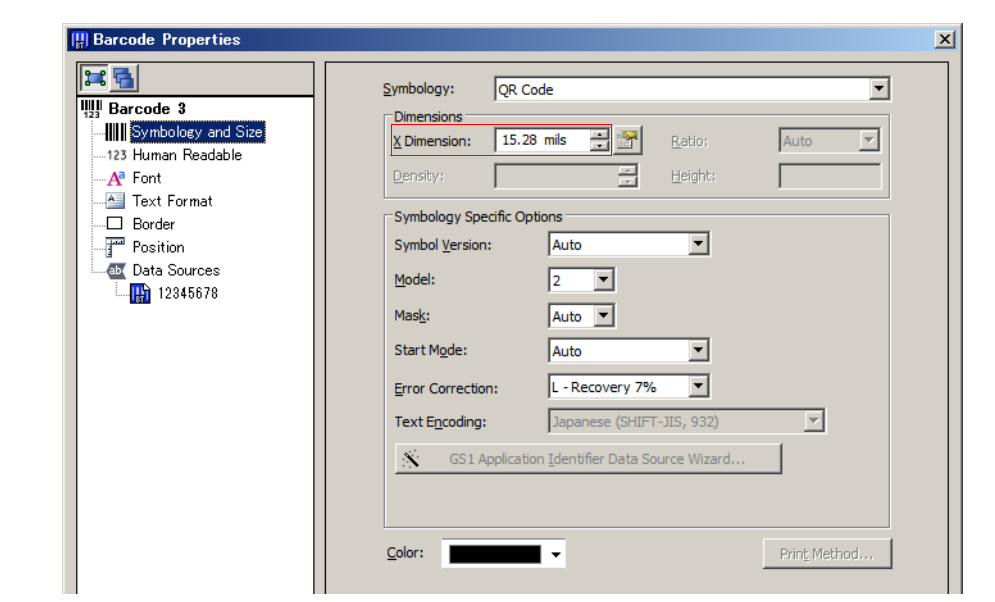

| Symbol position * | Printer driver settings |                  | Printer<br>Resolution             | BarTender settings<br>(Recommended minimum values) |  |  |
|-------------------|-------------------------|------------------|-----------------------------------|----------------------------------------------------|--|--|
|                   | Media Type              | Print<br>Quality | (dpi) X Dimension ( <b>mils</b> ) |                                                    |  |  |
|                   | Plain Media             | Speed            |                                   | 0.46                                               |  |  |
| No Paper feed     | Plain Media Label       | opeed            |                                   | 0.40                                               |  |  |
|                   | Other than the          | Speed            |                                   | 0.30                                               |  |  |
|                   | above Quality           |                  | 360                               | 0.07                                               |  |  |
|                   | Plain Media             | Speed            | 000                               | 0.60                                               |  |  |
| With Paper feed   | Plain Media Label       | opeed            |                                   | 0.00                                               |  |  |
|                   | Other than the Speed    |                  | Ĩ                                 | 0.46                                               |  |  |
|                   | above                   | Quality          |                                   | 010                                                |  |  |

<sup>\*)</sup>You can use the Print Preview function in the printer driver to make sure that the symbol does not fall outside of the printing area. For details, see "Symbol Printing Position" on page 10.

## Note:

The values shown above are for the recommended print media.

# Symbol Printing Position

The value to set for [X Dimension] will vary depending on whether the symbol printing position falls outside of the printing area.

Use the following procedure to check the symbol printing position.

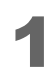

Add a checkmark to (Print Preview) in the TM-C3500 printer driver, and then click the (OK) button.

| EPSON TM-C350                                                   | 0 印刷設定<br>age Layout [ 4 Oriver Utilities ] 4 Maintenance A                  | nd Utilities     |
|-----------------------------------------------------------------|------------------------------------------------------------------------------|------------------|
| Fa <u>v</u> orite Setting                                       | Current Settings                                                             | Eavorite Setting |
| Print Settings                                                  |                                                                              |                  |
| Media <u>T</u> ype                                              | Matte Label                                                                  |                  |
| Print <u>Q</u> uality                                           | Speed Quality C Automatic C Advanced Advanced                                |                  |
| ∟<br>⊢Media Source/Sav                                          | ing Settings                                                                 |                  |
| Media Layout                                                    | 108 x 174.8 mm - Die-cut Label     Us       Media Position Detection(BM/Gap) | er Defined       |
| Roll Paper Saving                                               | Eliminate Lower Margin                                                       |                  |
| Settings For Paper                                              | Handling After Print                                                         | k Levels         |
| <ul> <li>Auto <u>C</u>ut</li> <li><u>N</u>o Auto Cut</li> </ul> | After Every Page       Cut interval                                          |                  |
| Completion <u>B</u> ee                                          | per Setting                                                                  | Print Preview    |
|                                                                 | Refresh Ink Levels                                                           | Version 1.0.0.5  |
|                                                                 | OK キャンセル 適用(A)                                                               | ヘルプ              |

When printing, the (EPSON Print Preview) window will appear. 2 The dashed lines shown here indicate the printing area. Check if the symbol position falls inside or outside of the printing area.

EPSON Print Preview - Format1.btw EPSON Print Preview - Format1.btw File View Print Opt View Print Options Watermark Display Media Feed Po ons <u>W</u>ater k 🔍 🖾 🖾 💷 🖭 + + k 🔍 🖾 🖾 🛍 🗠 🔶 Print Total :1 Current Page :1 Printer :EP! otal :1 Current Page :1 Copies :1 Printer :EPSON TM Copies :1

No Paper feed (Inside the printing area)

With Paper feed (Outside the printing area)

- C -X